## HƯỚNG DẪN ĐỔI MẬT KHẦU MỚI CHO EMAIL VIỆN KHOA HỌC VẬT LIỆU TRÊN WEBMAIL

Bước 1: Đăng nhập vào webmail của Viện KHVL bằng cách

Vào website Viện tại địa chỉ ims.ac.vn, sau đó ấn vào nút EMAIL (như hình dưới)

| ims.a | ims.ac.vn Vào website Viện Khoa học vật liệu tại địa chỉ: ims.ac.vn |                                    |                     |                    |                 | ß                                                                                                    |      |         |  |
|-------|---------------------------------------------------------------------|------------------------------------|---------------------|--------------------|-----------------|----------------------------------------------------------------------------------------------------|------|---------|--|
| Ĺ     | VIỆN HÀN<br>VIỆN                                                    | LÂM KHOA HỌC VÀ CÔNG<br>KHOA HỌC V | NGHỆ VIỆT NAM       |                    | Ân<br>E         | vào nút<br>MAIL                                                                                                    | 0    | Q VI ~  |  |
| *     | THÔNG TIN CHUNG                                                     | CÁC ĐƠN VỊ NGHIÊN CỨU              | HỘI NGHỊ - HỘI THẢO | CÔNG BỐ - XUẤT BẢN | HỢP TÁC QUỐC TẾ |                                                                                                    | MAIL | LIÊN HỆ |  |
| Hinh  |                                                                     |                                    |                     |                    | THE SEL         | and the second second s |      |         |  |

Hoặc vào trực tiếp bằng link đăng nhập email của Viện KHVL là:

## mail.ims.vast.ac.vn

Tiếp đó tại trang webmail của Viện KHVL, Điền thông tin username và mật khẩu sau đó ấn **ĐĂNG NHẬP** (*như hình dưới*)

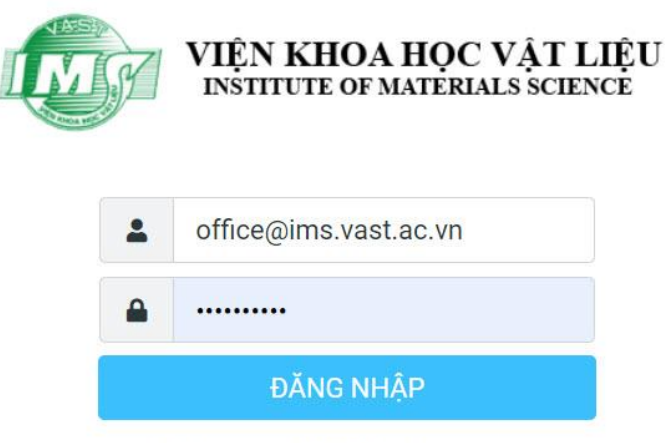

Hệ thống email Viện Khoa học Vật liệu

( <u>chú ý:</u> username phải ghi đầy đủ cả đuôi @ims.vast.ac.vn , <u>ví dụ:</u> office@ims.vast.ac.vn )

**Bước 2:** Sau khi đăng nhập thành công, bạn sẽ vào trang webmail của Viện KHVL, để bắt đầu đổi mật khẩu email ta ấn vào nút **"Thiết lập cấu hình"** (*như hình dưới*)

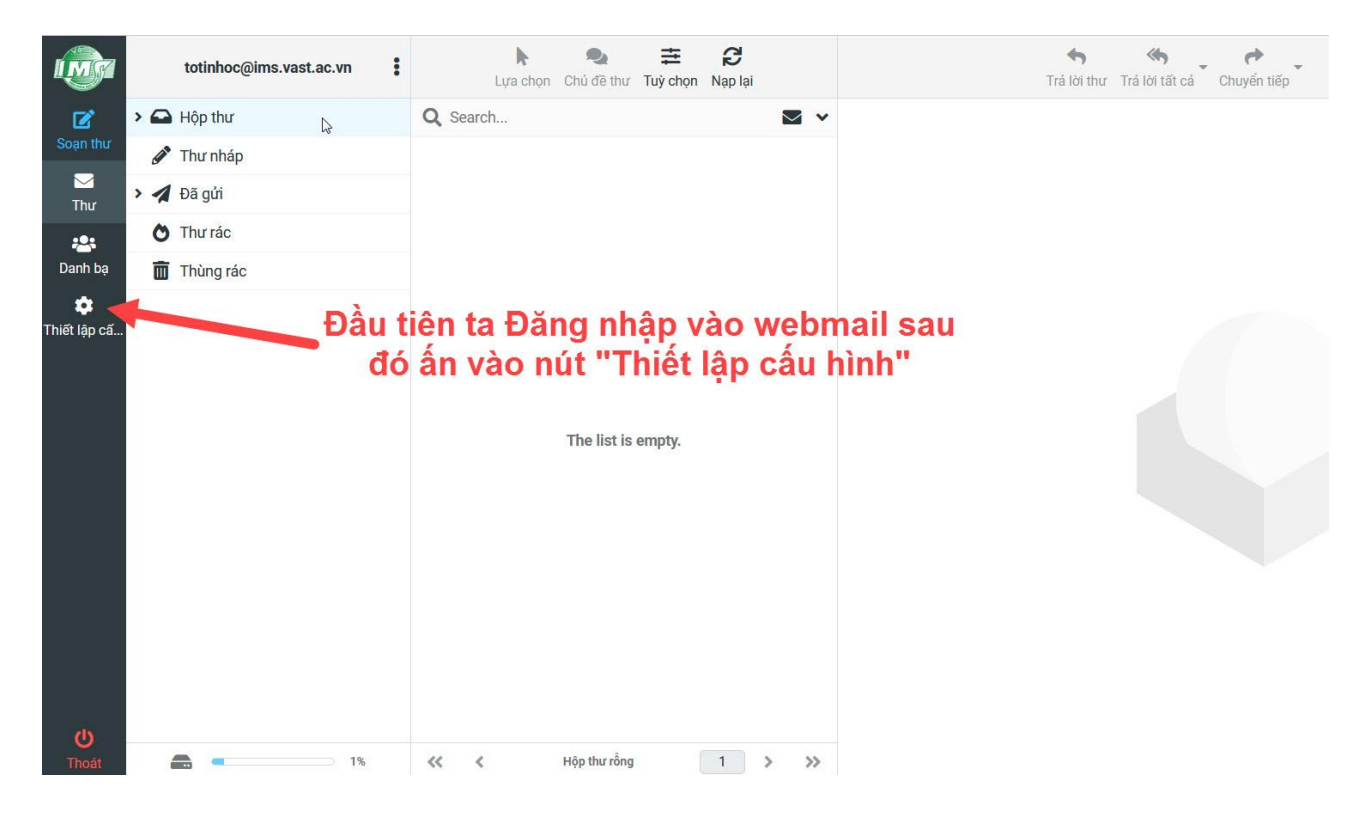

Tiếp đó bạn ấn tiếp vào nút "Mật khẩu" (như hình dưới)

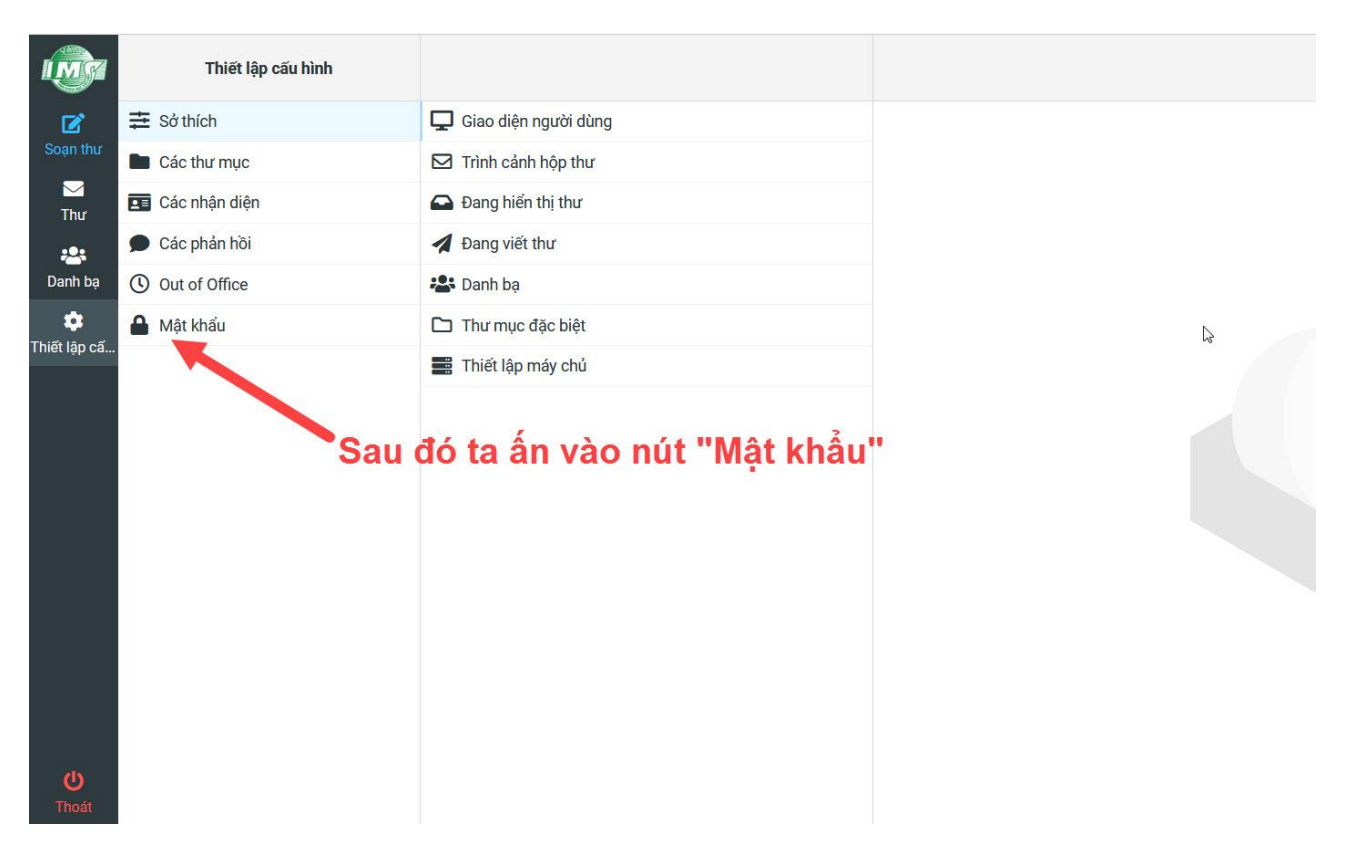

**Bước 3:** Tiếp theo bạn thực hiện việc đổi mật khẩu mới cho email, yêu cầu mật khẩu mới phải đủ các điều kiện như sau:

- + Mật khẩu phải dài ít nhất 8 ký tự
- + Mật khẩu phải bao gồm ít nhất 1 con số và 1 ký tự đặc biệt
- Bạn gõ mật khẩu hiện tại vào phần Mật khẩu hiện tại (như ảnh dưới)
- Bạn gõ mật khẩu mới vào phần **Mật khẩu mới** (như ảnh dưới)
- Bạn gõ lại mật khẩu mới một lần nữa vào phần Xác nhận mật khẩu mới (như ảnh dưới)
- Sau khi điền mật khẩu cũ và mật khẩu mới ở 3 ô trên thì ấn vào nút L**ưu** (như ảnh dưới)

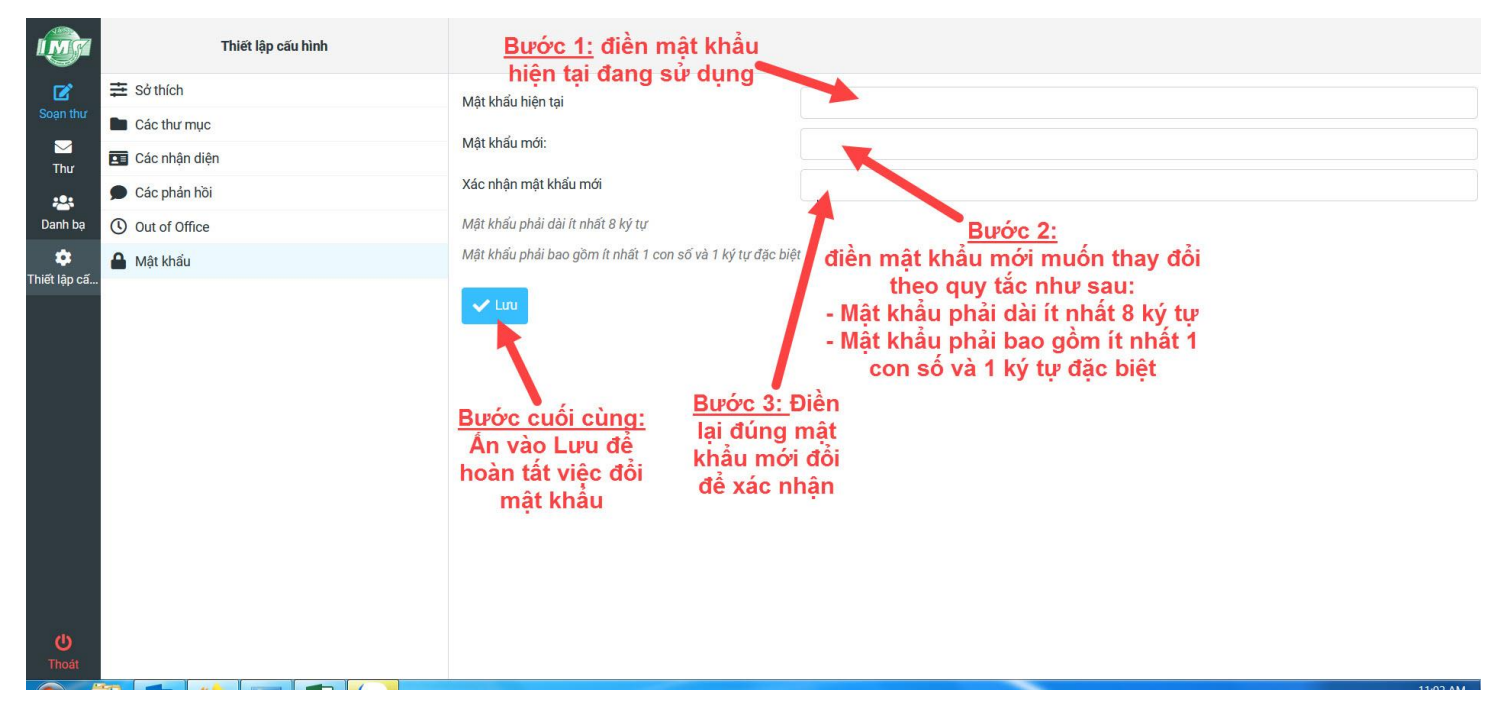

Sau khi ấn Lưu, nếu các thông tin mật khẩu cũ và mật khẩu mới chính xác thì hệ thống sẽ hiện thông báo: **Successfully saved** (*như ảnh dưới*)

Như vậy, bạn đã hoàn thành việc đổi mật khẩu mới cho email Viện của mình./.

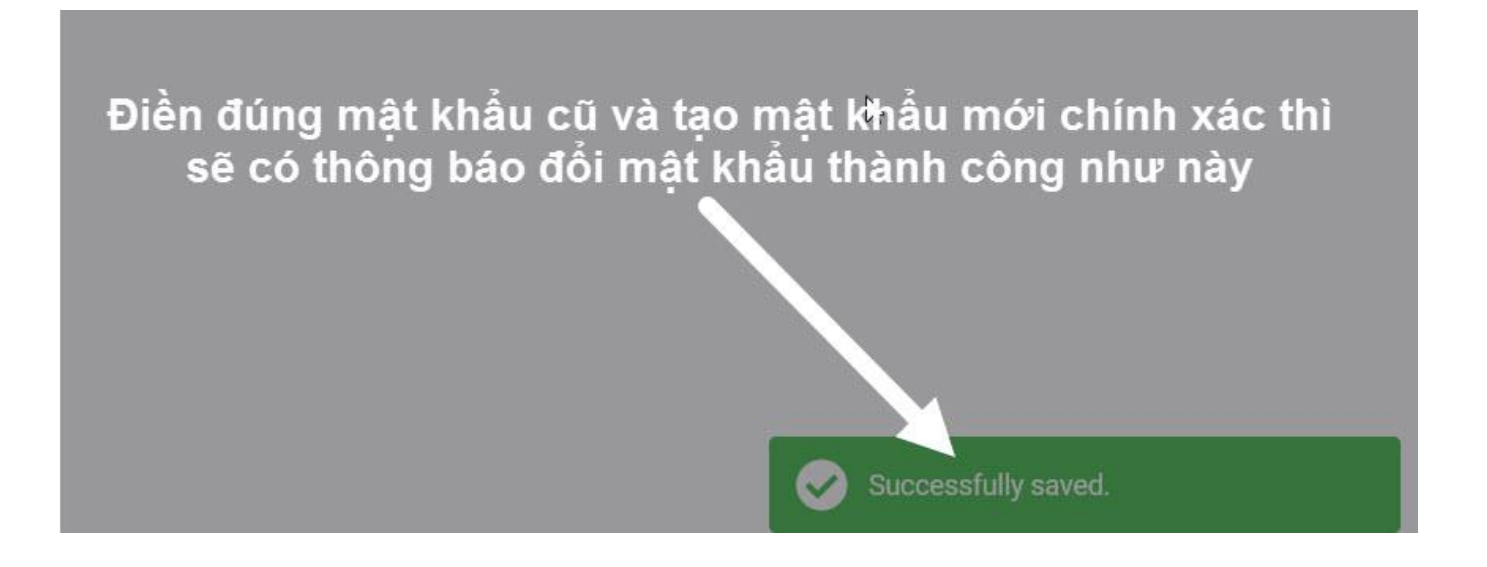